# 질병관리본부 온라인 교육 이수 안내

## 1. 질병관리본부 홈페이지 들어가기

#### Explorer를 이용해 주십시오. 검색창에 '질병관리본부 교육시스템'을 입력한 후 해당 사이트로 이동합니다. (<u>https://edu.cdc.go.kr/</u>)

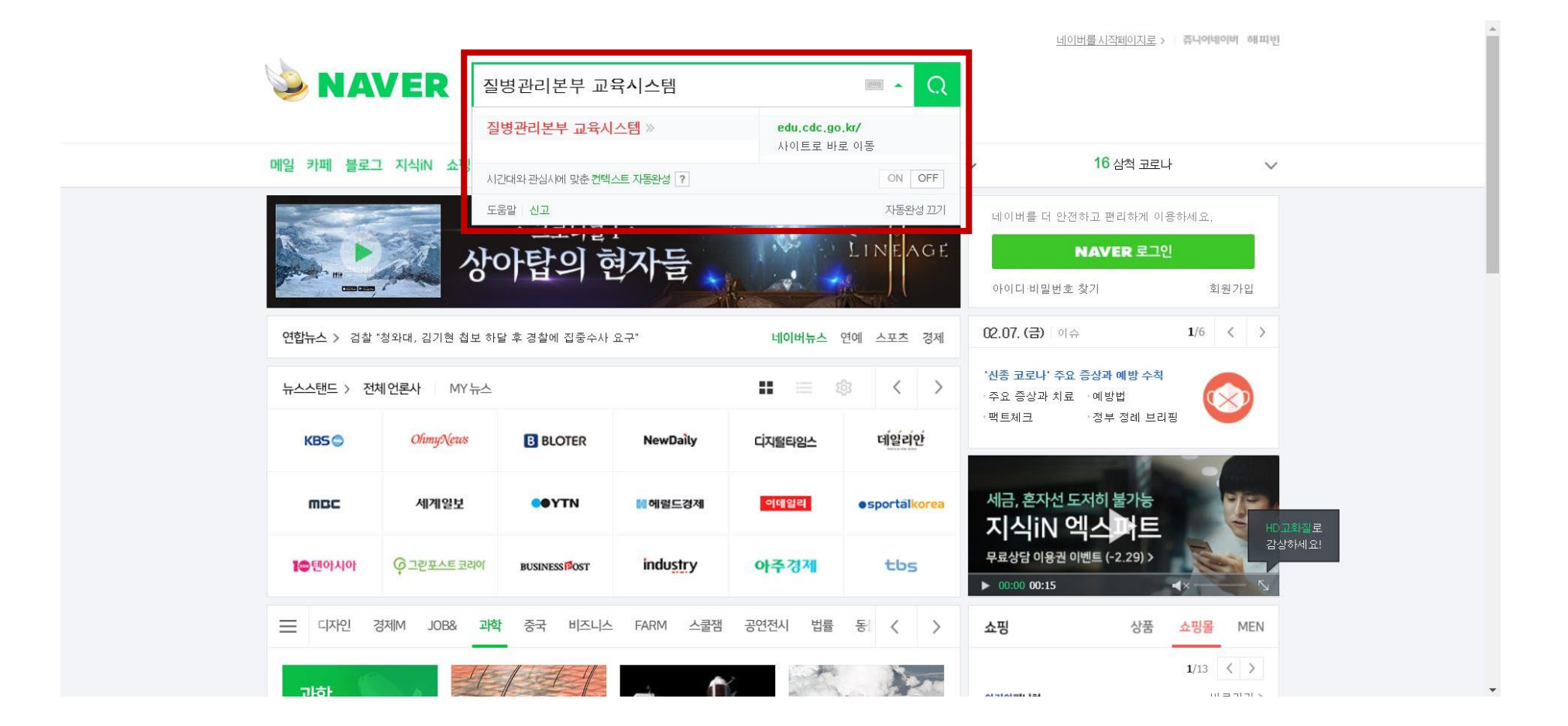

### 1. 질병관리본부 홈페이지 들어가기

### 1. 질병관리본부 홈페이지 들어가기

| 📫 앱 🔄 귀IRB 🔄 IRB 🕡 고려내학교 웹베일 | edu.cdc.go.kr 내용:                                                                                                    |  |
|------------------------------|----------------------------------------------------------------------------------------------------|--|
|                              | 교육시스템 문의 전화번호 안내입니다. 🔦                                                                                                    |  |
|                              | 로그인 및 공인인증서 관련문의 : 전자정부법 제34조(업무담당자의<br>신원 및 접근권한)에 의거하여 2015년 2월 5일부터 공인인증서로만<br>로그인 가능하오니 참고하여 주시기 바라며, 관련문의는 1644-1407<br>로 문의하시기 바랍니다. |  |
|                              | !! 교육시스템 회원가입시 기관대표자명이 아닌 교육생 본인실명으로 반드시 가입해야합니다.                                                                                          |  |
|                              | 확인                                                                                                    |  |

#### 팝업창이 뜨면 확인을 눌러 넘어갑니다.

#### 로그인 창 하단의 '질병보건통합관리시스템' 을 클릭합니다.

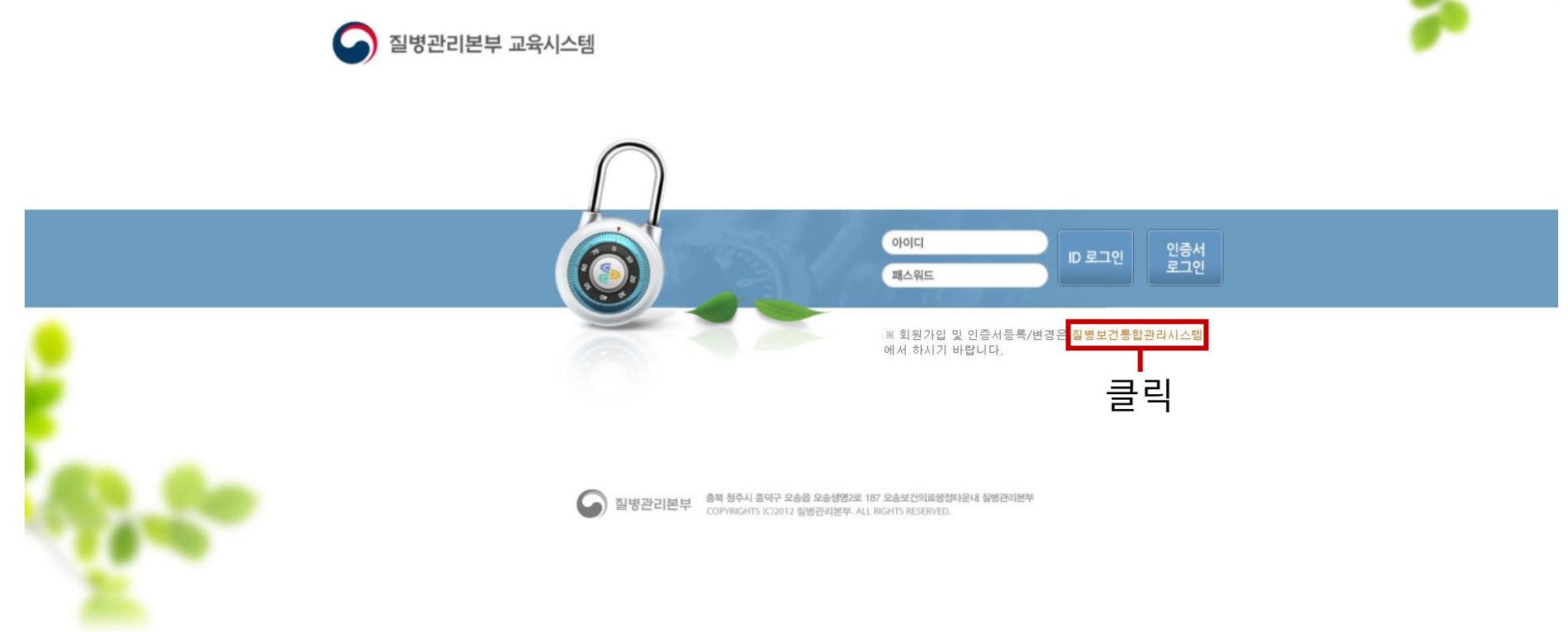

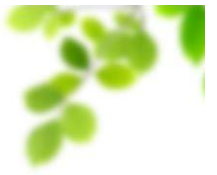

2. 회원가입 하기

#### 클릭하면 위와 같은 창이 나오게 됩니다. 하단 부의 '사용자 가입신청' 버튼을 클릭합니다.

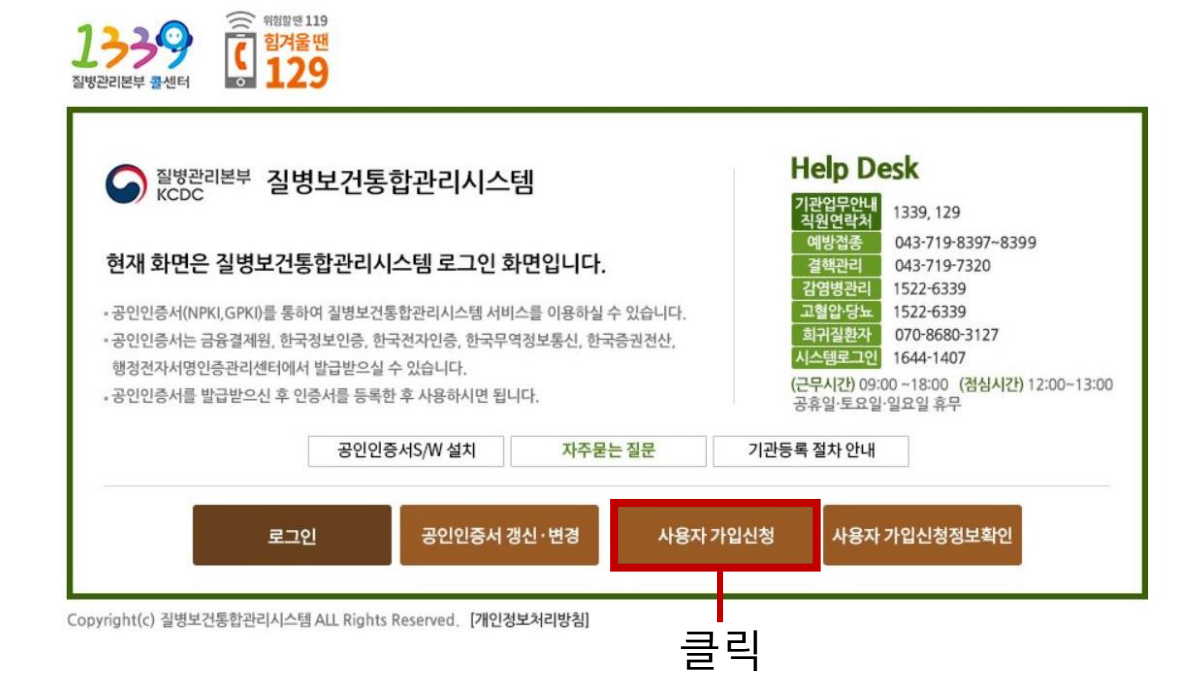

#### 위와 같은 팝업창이 나오면, 개인정보 수집(이용) 버튼에 동의 체크를 <u>한 후, '다음'을 클릭합니다.</u>

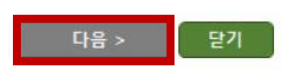

🔲 위의 개인정보 수집(이용)에 동의합니다.

- 유대근원호·사증사 필퍼지 독자 독재 5. 동의 거부권 및 미동의에 대한 불이익 안내 - 개인정보 동의 거부권이 있으시며, 미동의 시 서비스 가입 이용에 제약이 있을 수 있고 미동의 하신 경우 정보가 제공되지 않습니다.

4. 개인정보의 보유(이용)기간 - 휴대폰번호 : 사용자 탈퇴시 즉시 삭제

- 휴대폰번호를 등록하지 않을 경우 아이디 찿기, 공인인증서등록·재등록이 어렵습니다. - 재직증명서(직장인) 또는 재학증명서(학생) 제출 (FAX 042 - 720 - 9242 송부 후 HELPDESK로 문의)

3. 휴대폰이 없는 사용자

2. 수집하려는 항목 : (필수)이름, 아이디, 기관명, 휴대폰번호 (선택) 기관(부서) 전화번호, 재직(재학)증명서

1. 개인정보 수집(이용)목적 : 사용자 중복 가입 방지, 불법적 사용자에 대한 모니터링, 업무 활용

#### ▮ 개인정보 수집(이용) 및 동의 안내

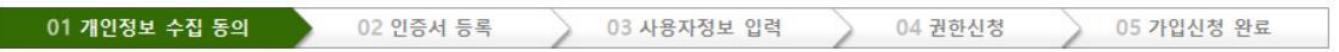

2. 회원가입 하기

#### 클릭하면 위와 같은 창이 나오게 됩니다. 하단 부의 '사용자 가입신청' 버튼을 클릭합니다.

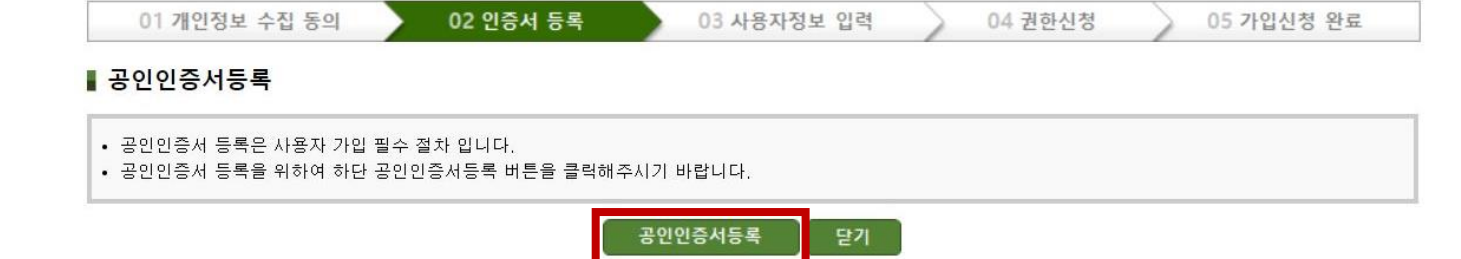

#### 사이트에서 필요로 하는 보안 프로그램이 없는 경우, 위와 같은 설치 팝업이 뜹니다. 확인을 클릭합니다.

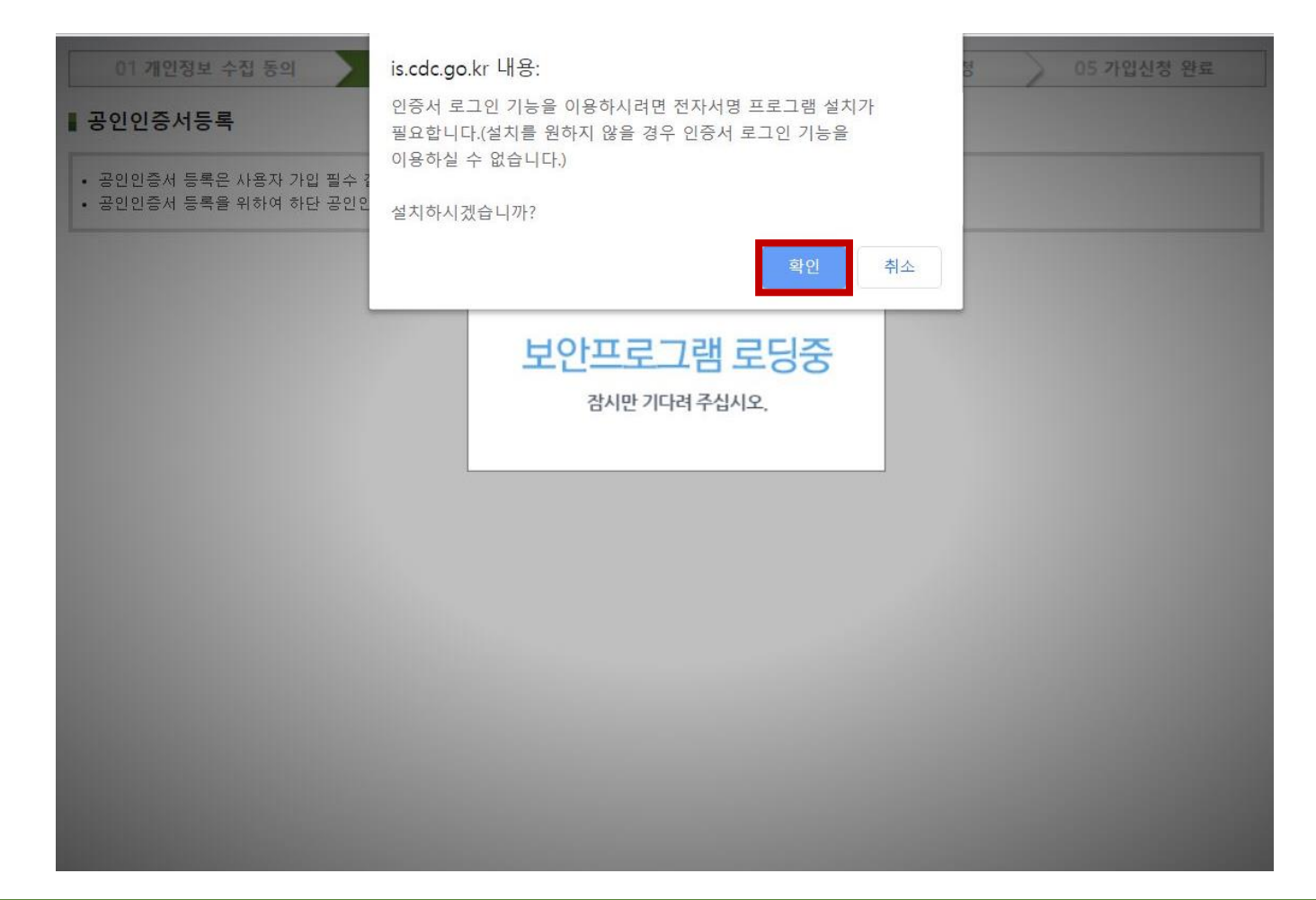

#### 하단부에 다운로드 된 설치파일을 클릭해 설치합니다.

🔇 AnySign\_Installer.exe

~

전체 보기 🗙

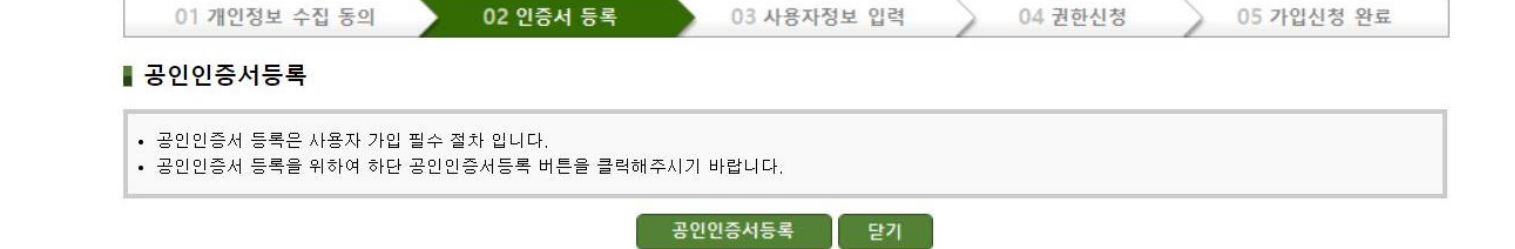

#### 설치가 완료되면, 이제 '공인인증서 등록'을 클릭합니다.

🔇 AnySign\_Installer.exe \land

전체 보기 🗙

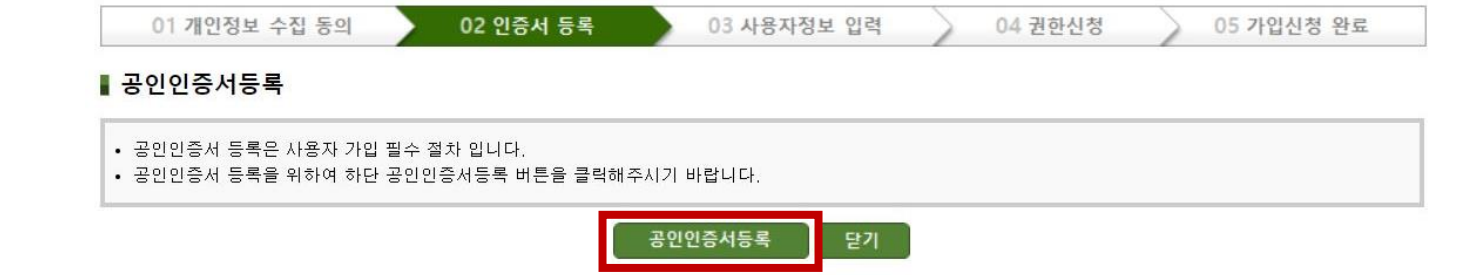

### 2-1. 공인인증서

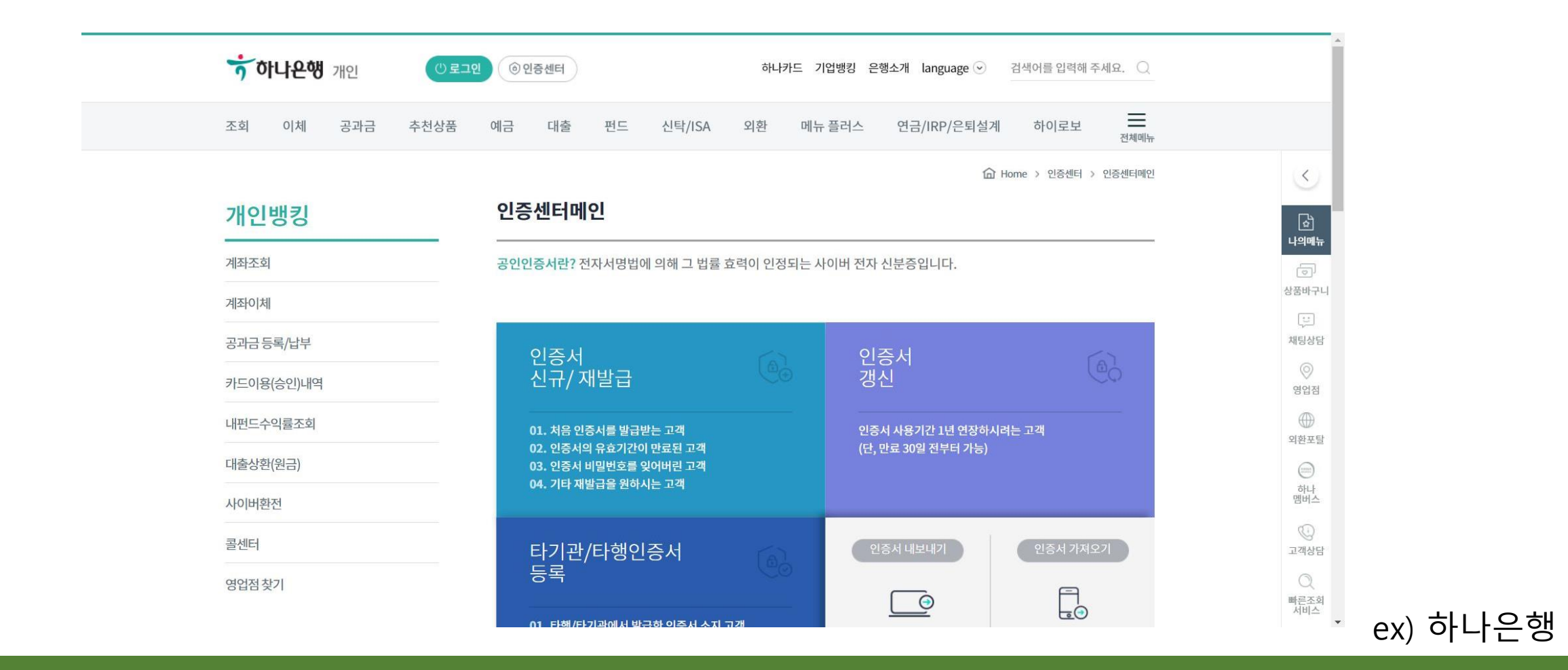

공인인증서 발급이 필요한 경우, 대부분의 경우 주 거래 은행 홈페이지로 들어갑니다.

#### 은행 홈페이지 로그인 후, 인증센터 > 인증서 신규/재발급 버튼을 클릭합니다. 이후 은행 안내 절차에 따라 인증서를 발급받습니다.

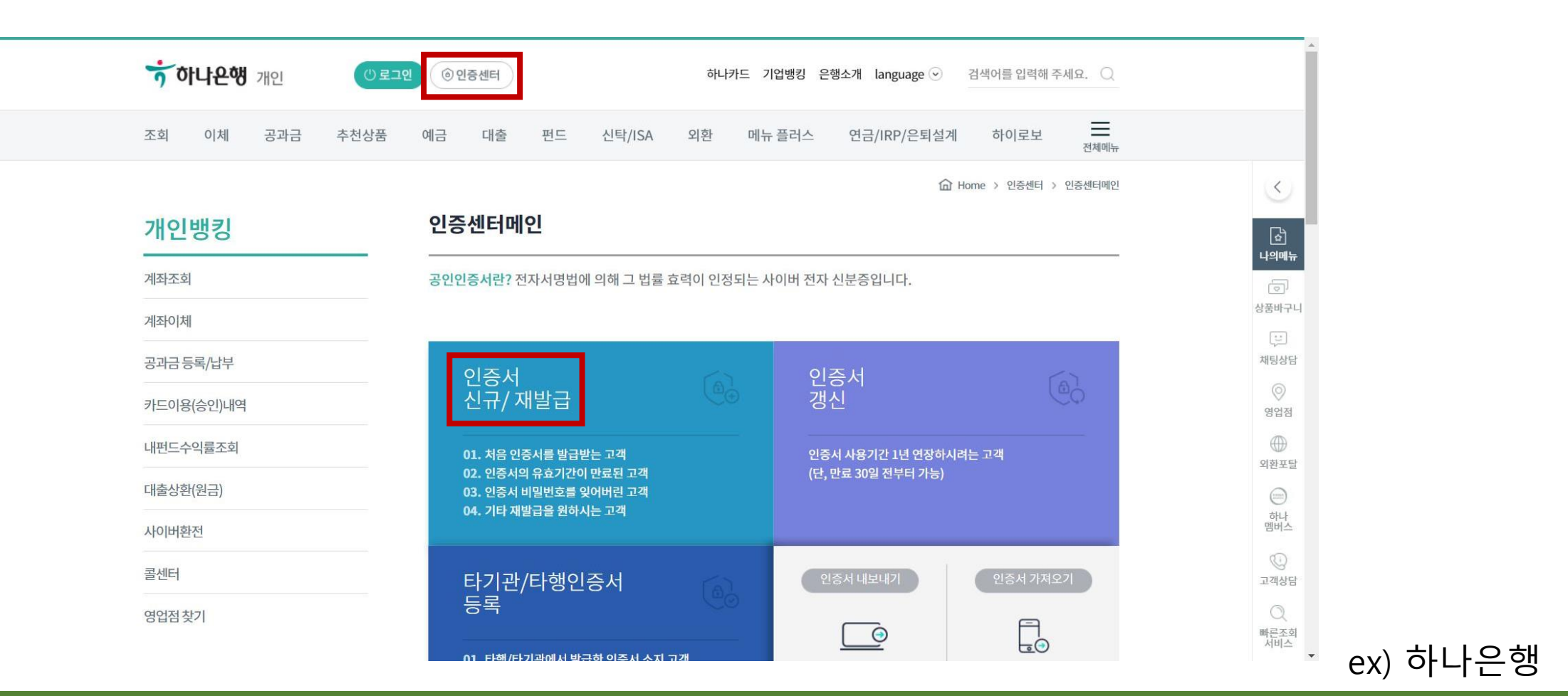

2-1. 공인인증서

## 공인인증서 등록 절차가 끝나면, 사용자정보 입력 창으로 넘어옵니다. 아이디를 입력한 후 기관명 탭 끝의 버튼을 클릭합니다.

| 01 개인정보 수집 동           | 의 02 인증서 등록 03 사용자정보 입력              | 04 권한신청  | 05 가입신청 완료 |
|------------------------|--------------------------------------|----------|------------|
| 사용자정보 입력               |                                      |          |            |
| 이름                     |                                      |          |            |
| 아이디                    | 5 중복검사                               |          |            |
| 기관명<br>(기관, 병의원, 약국 등) | ::기관유형선택 :: ▼                        | <b>2</b> |            |
| 중대 포비 중                | ◎ 휴대폰번호 인증                           |          |            |
| 유네는민오                  | * 휴대폰번호 인증 클릭 후 휴대폰 번호를 등록 하시기 바랍니다. |          |            |
| 기관(부서) 전화번호            | *지역번호를 포함하여 숫자만 입력하세요.               |          |            |

#### 2. 회원가입 하기

| ● 기관(부서) 검색                             |                             |                           |
|-----------------------------------------|-----------------------------|---------------------------|
| 기관(부서)명                                 | 전체 ▼ 고려대학교<br>요.)           | <b>검색</b> (영문자는 소문자로 입력하세 |
| 번호 기관(부서)명                              | 기관ID                        | 주소                        |
| 서울특별시교육청 서울특별시성<br>1   청 고려대학교사범대학부속중학교 | 북교육지원<br>1                  |                           |
| 2   서울특별시교육청 고려대학교사<br>2   고등학교         | 범대학부속   7010797             |                           |
| 3   고려대학교                               | 7001504                     |                           |
| 4   고려대학교 본교                            | 7005362                     |                           |
| 5 고려대학교 본교 개교100주년기<br>5 팀              | 념사업추진   <b>7005367</b>      |                           |
| 6   고려대학교 본교 기타기관                       | 7005550                     |                           |
| 7   고려대학교 본교 기타기관 고대신                   | !문사 <b>7005553</b>          |                           |
| 8   고려대학교 본교 기타기관 벤처칭<br>업단             | 방업보육사   <b>7005554</b>      |                           |
| 9   고려대학교 본교 기타기관 상조회                   | 7005552                     |                           |
| 10   고려대학교 본교 기타기관 성희통<br>상담소           | <sup>릉</sup> 및성폭력   7005555 |                           |
| 11   고려대학교 본교 기타기관 학생군                  | 2사교육단   <b>7005551</b>      |                           |
| 12   고려대학교 본교 기획예산처                     | 7005364                     |                           |
| 13   고려대학교 본교 기획예산처 기획                  | 팀 7005365                   |                           |

#### 위와 같은 팝업창이 뜨면, 고려대학교를 검색한 뒤 소속 단과대를 찾아 클릭합니다. Ex) 고려대학교 본교 문과대학 심리학과 소속 > 고려대학교 본교 대학 문과대학 클릭

#### 수료증에 적힌 소속 기관이 고려대학교여야 합니다. 그러므로 반드시 고려대학교로 소속을 추가해두어야 합니다.

| 0  | 기관(부서) 검색                              |                                 | //  |    |                 |
|----|----------------------------------------|---------------------------------|-----|----|-----------------|
| 71 | 관(부서)명                                 | 전체 ▼ 고려대<br>요.)                 | 세학교 | 검색 | (영문자는 소문자로 입력하세 |
| 번호 | 기관(부서)명                                | 기관ID                            | [   | 주소 | <u>_</u>        |
| 1  | 서울특별시교육청 서울특별시성북교육<br>청 고려대학교사범대학부속중학교 | 지원   7121137                    |     |    |                 |
| 2  | 서울특별시교육청 고려대학교사범대학<br>고등학교             | 부속   <b>7010797</b>             |     |    |                 |
| 3  | 고려대학교                                  | 7001504                         | [   |    |                 |
| 4  | 고려대학교 본교                               | 7005362                         | [   |    |                 |
| 5  | 고려대학교 본교 개교100주년기념사업<br>팀              | 추진   <b>7005367</b>             |     |    |                 |
| 6  | 고려대학교 본교 기타기관                          | 7005550                         | [   |    |                 |
| 7  | 고려대학교 본교 기타기관 고대신문사                    | 7005553                         |     |    |                 |
| 8  | 고려대학교 본교 기타기관 벤처창업보육<br>업단             | <sup>육사는</sup>   <b>7005554</b> |     |    |                 |
| 9  | 고려대학교 본교 기타기관 상조회                      | 7005552                         |     |    |                 |
| 10 | 고려대학교 본교 기타기관 성희롱및성폭<br>상담소            | <sup>득력</sup>   7005555         |     |    |                 |
| 11 | 고려대학교 본교 기타기관 학생군사교육                   | 육단   <b>7005551</b>             | [   |    |                 |
| 12 | 고려대학교 본교 기획예산처                         | 7005364                         | [   |    |                 |
| 13 | 고려대학교 본교 기획예산처 기획팀                     | 7005365                         |     |    |                 |

#### 기관명 등록을 마치면, 휴대폰번호 인증 버튼을 클릭해 인증 절차를 거칩니다.

| 01 개인정보 수집 동의          | 이 02 인증서 등록                                                 | 03 사용자정보 입력      | 04 권한신청 | 05 가입신청 완료 |
|------------------------|-------------------------------------------------------------|------------------|---------|------------|
| 사용자정보 입력               |                                                             |                  |         |            |
| 이름                     |                                                             |                  |         |            |
| 아이디                    | ◎ 중복검                                                       | AF               |         |            |
| 기관명<br>(기관, 병의원, 약국 등) | 학교 🔻                                                        | 고려대학교 본교 대학 문과대학 | it 🧧    |            |
| 휴대폰번호                  | <ul> <li>휴대폰번호 인증</li> <li>* 휴대폰번호 인증 클릭 후 휴대폰 번</li> </ul> | 호를 등록 하시기 바랍니다.  |         |            |
| 기관(부서) 전화번호            | 02-3290-1114 *지역번호를 포함하                                     | 여 숫자만 입력하세요.     |         |            |
|                        |                                                             | 다음 > 닫기          |         |            |

#### 마지막으로 기관(부서) 전화번호 탭에 고려대학교 대표 번호를 입력합니다. (02 3290 1114)

| 01 개인정보 수집 동의          | 의 02 인증서 등록 03 사용자정보 입력 04 권한신청 05 가입신청 완료                                   |
|------------------------|------------------------------------------------------------------------------|
| ▮ 사용자정보 입력             |                                                                              |
| 이름                     |                                                                              |
| 아이디                    | 2 중복검사                                                                       |
| 기관명<br>(기관, 병의원, 약국 등) | 학교 🔹 고려대학교 본교 대학 문과대학 👂                                                      |
| 휴대폰번호                  | <ul> <li>◎ 휴대폰번호 인증</li> <li>• 휴대폰번호 인증 클릭 후 휴대폰 번호를 등록 하시기 바랍니다.</li> </ul> |
| 기관(부서) 전화번호            | 02-3290-1114 *지역번호를 포함하여 숫자만 입력하세요.                                          |
|                        | 다음 > 달기                                                                      |

#### 사용자정보 입력을 마치면 권한신청 탭으로 넘어오게 됩니다. 위의 빨간 박스 안의 교육 란에만 체크표시를 하고 다른 곳에는 체크하지 않습니다.

2. 회원가입 하기

| elp Desk                                                                      | ▌ 권한신청                                                                     |           |              |             |
|-------------------------------------------------------------------------------|----------------------------------------------------------------------------|-----------|--------------|-------------|
| 상연락처 1535, 125<br>방접종 043-719-8397~8399<br>백관리 043-719-7320<br>발명관리 1522-6339 | <ul> <li>권한을 1개 이상 신청하셔야 합니다.</li> <li>사용자 가입은 신청권한을 관리자가 승인한 후</li> </ul> | * 완료됩니다.  |              |             |
| 1322-6339<br>1실환자 070-8680-3127<br>템로그인 1644-1407                             | ? 에 마우스를 대면 권한에 대한 상세설명을 보실                                                | ! 수 있습니다. |              |             |
| 시간) 09:00 ~18:00 (겸심시간) 12:00~13:00<br>일·토요일·일요일 휴무                           | UMS                                                                        |           |              |             |
|                                                                               | 권한명                                                                        | 선택        | 문의           | 승인 기관 및 담당자 |
|                                                                               | IIMS(Animal) Committee User                                                |           | 043-719-8093 |             |
|                                                                               | 💿 감염병관리통합정보지원-병원체감시                                                        |           |              |             |
|                                                                               | 권한명                                                                        | 선택        | 문의           | 승인 기관 및 담당자 |
|                                                                               | 👔 VectorNet User(학교)                                                       |           | 043-719-8562 |             |
|                                                                               | <u>ම</u> 교육                                                                |           |              |             |
|                                                                               | 권한명                                                                        | 선택        | 문의           | 승인 기관 및 담당자 |
|                                                                               | 😰 교육관리 User(학습자)                                                           |           | 043-719-8653 |             |
|                                                                               | 😔 만성질환관리                                                                   |           |              |             |
|                                                                               | 귀하면                                                                        | 선택        | 문의           | 승인 기관 및 담당자 |

### 2. 회원가입 하기

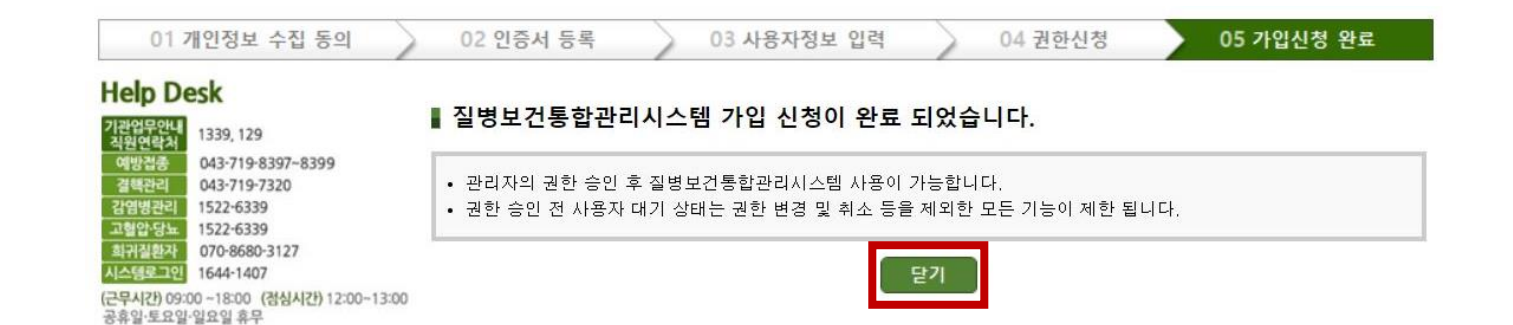

#### 권한신청 버튼을 클릭하면 위와 같은 완료 메시지가 나옵니다. 여기서 회원 가입 절차가 완료되고, 이제 승인을 기다립니다.

#### 위 창의 사용자 가입신청정보확인을 클릭하고 공인인증서 로그인을 하면 방금 입력한 정보들을 확인할 수 있습니다.

Copyright(c) 질병보건통합관리시스템 ALL Rights Reserved. [개인정보처리방침]

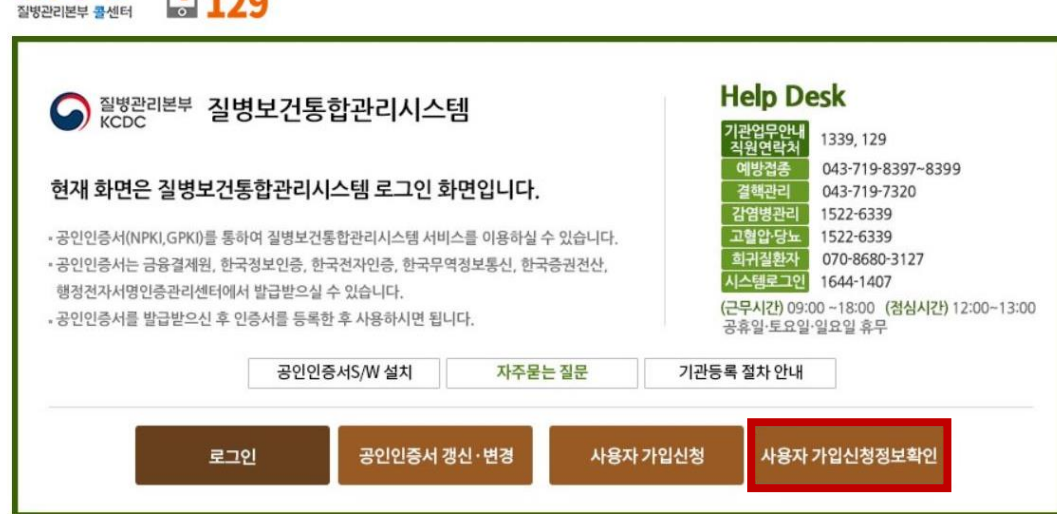

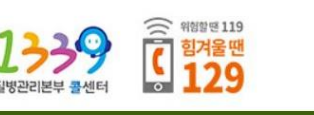

2. 회원가입 하기

### 2. 회원가입 하기

#### ▲ 질병관리본부 질병보건통합관리시스템

#### ▌ 사용자 정보

| 기관(부서))     | 학교 / 고려대학교 본교 대학 문과대학               |
|-------------|-------------------------------------|
| 이름          |                                     |
| 아이디         |                                     |
| 휴대폰번호       |                                     |
| 기관(부서) 전화번호 | 02-3290-1114 *지역번호를 포함하여 숫자만 입력하세요. |

이 마우스를 대면 권한에 대한 상세설명을 보실 수 있습니다.

| 💿 LIMS                     |       |    |              |             |
|----------------------------|-------|----|--------------|-------------|
|                            | 권한명   | 선택 | 문의           | 승인 기관 및 담당자 |
| IIMS(Animal) Committee Use | r     |    | 043-719-8093 |             |
| 😏 감염병관리통합정보지원~!            | 병원체감시 |    |              |             |
|                            | 권한명   | 선택 | 문의           | 승인 기관 및 담당자 |
| 김 VectorNet User(학교)       |       |    | 043-719-8562 |             |
| 😳 교육                       |       |    |              |             |
|                            | 권한명   | 선택 | 문의           | 승인 기관 및 담당자 |
| 👔 교육관리 User(학습자)           |       | Ø  | 043-719-8653 |             |
| 만성질환관리                     |       |    |              |             |
|                            | 권한명   | 선택 | 문의           | 승인 기관 및 담당자 |

#### 권한 체크표시, 기관명 등 정보가 잘 입력되었는지 확인합니다.

## 3. 로그인 하기

#### 온라인 교육 수강신청 후, 문제점 발생 시

#### ※ 온라인교육 수강신청 후, 다음 강의로 진행이 되지 않을 경우

- > 사용하고 있는 브라우저가 'Chrome' 또는 'Edge'인 경우 프로그램 작동이 안 될 수 있으므로 브라우저를 Explorer로 변경하여 사용하시기 바랍니다.
- > Explorer [도구] [호환성 보기 설정] 이 웹 사이트 추가의 [추가] [닫기] 적용 후 실행하시기 바랍니다.
- > 자세한 사항은 '묻고답하기'의 '자주하는 질문' 게시글 참고해주십시오.

#### ※ 온라인교육 수강신청 후, 개인정보수정 화면으로 넘어가는 경우

> 교육시스템에 처음 로그인 시, 개인정보 확인 절차를 거쳐야 합니다.
 > [인증서 확인] - 이메일과 직업이 공란이므로 기재 - [개인정보수정] 버튼

Chrome, Edge 등을 이용하시는 경우 오류가 있다고 합니다. Explorer로 접속하여 주십시오.

#### 하루 정도의 시간이 지나면 가입이 승인됩니다. (정확히 승인이 나는 시간은 차이가 있을 수 있습니다) 위의 정보확인 버튼을 클릭하여 승인 여부를 알 수 있습니다.

Copyright(c) 질병보건통합관리시스템 ALL Rights Reserved. [개인정보처리방침]

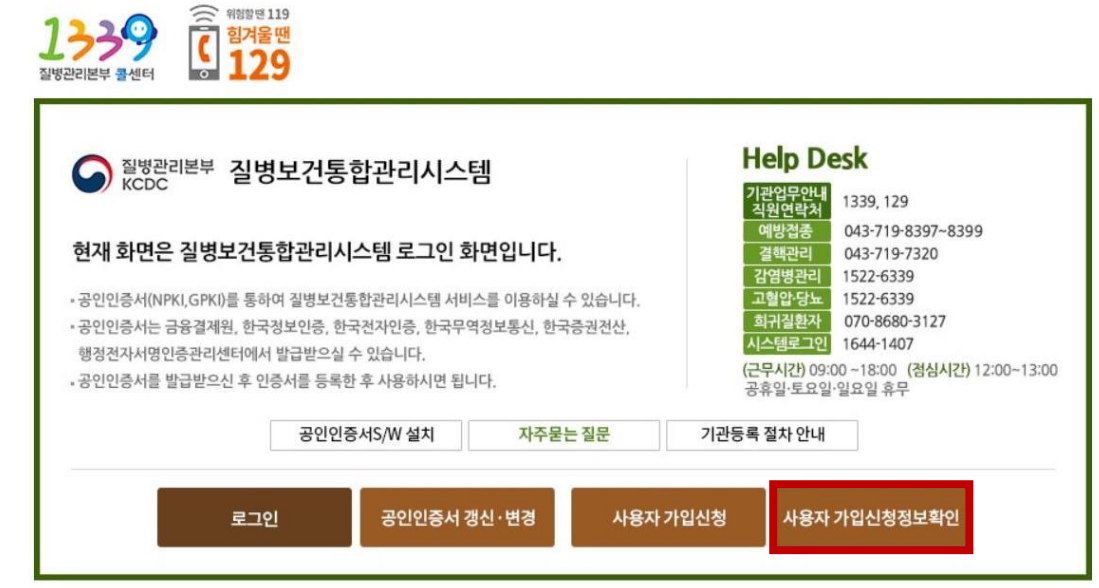

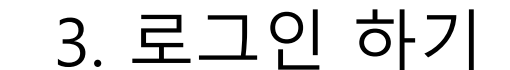

### 3. 로그인 하기

#### ☑ 질병관리본부 질병보건통합관리시스템

#### ▮ 사용자 정보

| 기관(부서))     | 학교 / 고려대학교 본교 대학 문과대학 |
|-------------|-----------------------|
| 이름          |                       |
| 아이디         |                       |
| 휴대폰번호       |                       |
| 기관(부서) 전화번호 | 02-3290-1114          |

? 에 마우스를 대면 권한에 대한 상세설명을 보실 수 있습니다.

| <ol> <li>LIMS</li> </ol>    |       |       |              |             | - |
|-----------------------------|-------|-------|--------------|-------------|---|
|                             | 권한명   | 권한 변경 | 문의           | 승인 기관 및 담당자 |   |
| IIMS(Animal) Committee User |       | ▶ 신청  | 043-719-8093 |             |   |
| 😌 감염병관리통합정보지원-병원체           | 감시    |       |              |             |   |
|                             | 권한명   | 권한 변경 | 문의           | 승인 기관 및 담당자 |   |
| 김 VectorNet User(학교)        |       | ▶ 신청  | 043-719-8562 |             |   |
| 0 교육                        |       |       |              |             |   |
|                             | 권한명   | 권한 변경 | 문의           | 승인 기관 및 담당자 |   |
| 김 교육관리 User(학습자)            |       | 승인    | 043-719-8653 |             |   |
| 😏 만성질환관리                    |       |       |              |             |   |
|                             | 권한명   | 권한 변경 | 문의           | 승인 기관 및 담당자 | - |
|                             | 탈퇴 두기 |       |              |             |   |

#### 위와 같은 팝업창이 나오면, 빨간 박스 안의 '승인' 표시를 통해 승인되었음을 알 수 있습니다.

#### 이제 메인 로그인 창에서 로그인을 합니다. ID 로그인이 아닌 인증서 로그인을 통해 로그인합니다.

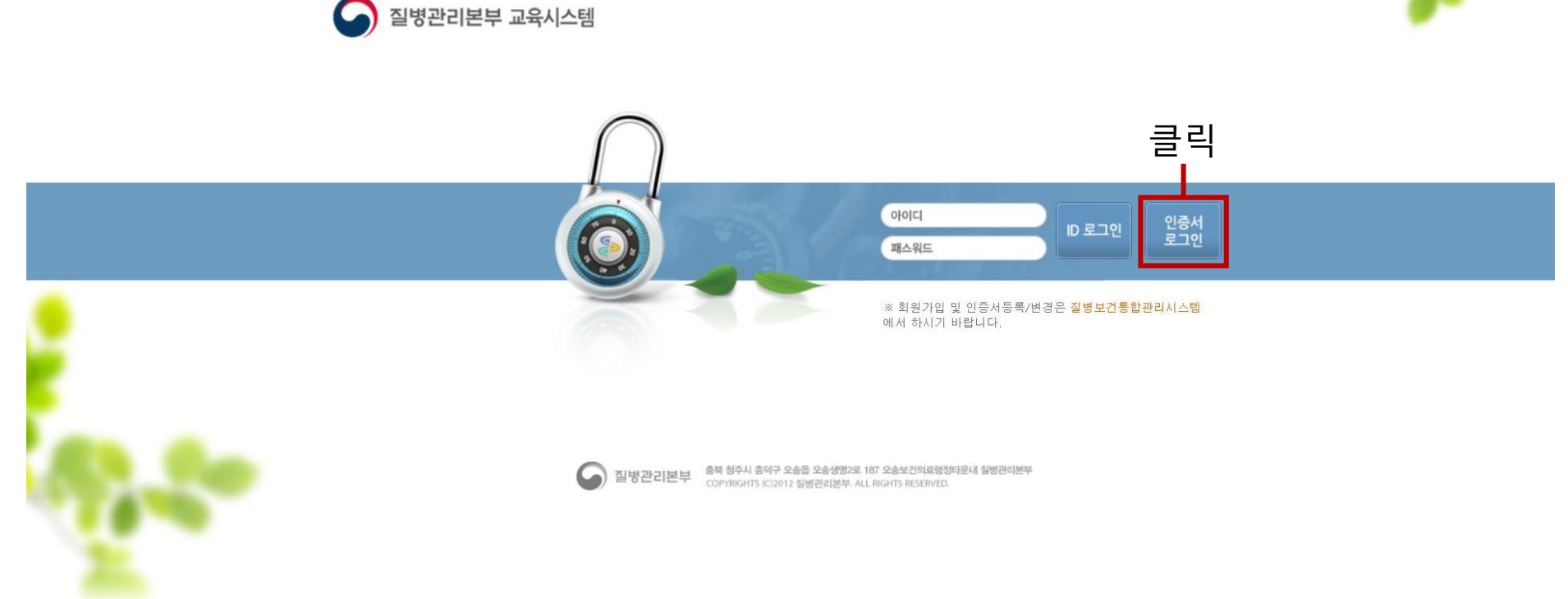

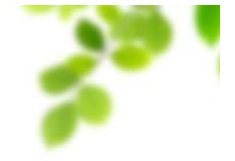

3. 로그인 하기

## 4. 수강신청 하기

### 4. 수강신청 하기

| · 구강과정 · 과정안내                                     | 수료증출력 문고 답하기 관련사이트                                                                                                    | 안녕하십니까 로그마옷<br>내의정보<br>읽지않은 쪽지 0 통 쪽지법 |
|---------------------------------------------------|----------------------------------------------------------------------------------------------------|----------------------------------------|
|                                                   | * 개이거비스거                                                                                                    |                                        |
| 내강의실<br>수강과정 적지함 적지함 한 방은쪽지함 한 보낸쪽지함 전년적지함 개인정보수정 | <ul> <li>▲ 기간강도구강 절생권리분부 교육시스템 내강암실 입니다.</li> <li>비밀번호 재확인</li> <li>개인정보를 안전하게 보호하기 위해 비밀번호를 다시 한 번 확인합니다.</li> <li>아이디 페스워드 사용자</li> <li>• 비밀번호확인 확인 확인 ·</li> <li>인증서 사용자</li> <li>• 인증서 확인 인증서확인 · 글 릭</li> </ul> | ▲ > 내강의실 > 개인정보수정                      |

#### 로그인 한 뒤, 인증서 확인 버튼을 클릭합니다. 이 작업을 완료해야 수강신청을 원활하게 할 수 있습니다.

#### 개인정보수정 칸의 이메일, 직업 정보를 입력하고 하단의 개인정보수정 버튼을 클릭합니다.

| ☑ 월관리본부                                                       | 교육시스템                                                                                | 내강의실                    | 교육시스템소개            | 교육과정                       | 게시판                 |  |
|---------------------------------------------------------------|--------------------------------------------------------------------------------------|-------------------------|--------------------|----------------------------|---------------------|--|
| 수강과정 과정안!                                                     | اللہ ج <u>ے</u> کہ ج                                                                 | 기 관련사이트                 |                    | 안녕하십니까<br>남<br>읽지않은 쪽지 0 통 | 로그아웃<br>나의정보<br>쪽지함 |  |
| 내강의실                                                          | 과 개인정보수정 → 아이디 → 이름(한글)                                                              | 질병관리본부 교육시스템 <b>내강의</b> | 실입니다.              | ✿ > 내 전<br>사용              | 강의실 > 개인정보수정        |  |
| +       수강과정         ····       쪽지함         ····*       받은쪽지함 | <ul> <li>→ 전화번호</li> <li>○ 이메일</li> <li>→ 직업선택</li> <li>기</li> <li>→ 면허번호</li> </ul> | -3290-1114<br>타 ▼ 전백 >  | → 휴대폰번호            | 입력                         |                     |  |
| ····· 보낸쪽지함                                                   | <ul> <li>기관정보</li> <li>→ 소속기관 [학</li> <li>→ 기관주소</li> </ul>                          | 교] 고려대학교 본교 대학 문        | 로과대학<br>→ 대표자명     |                            |                     |  |
|                                                               | <ul> <li>→ 관할보건소</li> <li>※ 예방접종관리과 교육을 수강하</li> </ul>                               | 내는 분은 관할보건소를 반          | 고<br>드시 선택하시기 바랍니다 | 색 •<br>구.                  |                     |  |
|                                                               | 개인정보수정 →                                                                             | 클릭                      |                    |                            |                     |  |

4. 수강신청 하기

4. 수강신청 하기

| ○ 질병관리본부                              | 교육시스템                                 | 내강의실                                                                                                    | 교육시스템 소개       | 교육과정                       | 게시판                 |  |
|---------------------------------------|---------------------------------------|----------------------------------------------------------------------------------------------------|----------------|----------------------------|---------------------|--|
| 클릭                                    | · · · · · · · · · · · · · · · · · · · | 값         값         …         …         …         …         …         …         …         …         …         …         …         …         …         …         …         …         …         …         …         …         …         …         …         …         …         …         …         …         …         …         …         …         …         …         …         …         …         …         …         …         …         …         …         …         …         …         …         …         …         …         …         …         …         … | 인<br>문         | 방향하십니까<br>비<br>비지않은 쪽지 0 통 | 로그아웃<br>나의정보<br>쪽지함 |  |
|                                       | .≫ 개인정보수정                             | 질병관리본부 교육시스템 내강의술                                                                                                    | 실입니다.          | ♠ > 내강                     | 의실 > 개인정보수정         |  |
| 내가이신                                  | → 0[0] C]                             |                                                                                                    | → 사용여부         | 사용                         |                     |  |
| 케이키리                                  | → 이름(한글)                              |                                                                                                    | → 생년월일         |                            |                     |  |
| + 수강과정                                | → 전화번호                                | 02-3290-1114                                                                                                    | → 휴대폰번호        |                            |                     |  |
|                                       | → 이메일                                 |                                                                                                    |                |                            |                     |  |
|                                       | → 직업선택                                | 기타 ▼ 선택 >                                                                                                    |                |                            |                     |  |
| ····································· | → 면허번호                                |                                                                                                    |                |                            |                     |  |
| ····· 보낸쪽지함                           |                                       |                                                                                                    |                |                            |                     |  |
| 💦 개인정보수정                              | 기관정보                                  |                                                                                                    |                |                            |                     |  |
|                                       | → 소속기관                                | [학교] 고려대학교 본교 대학 문                                                                                                    | 과대학            |                            |                     |  |
|                                       | → 기관주소                                |                                                                                                    | ⇒ 내표사명         |                            |                     |  |
|                                       | → 관할보건소                               |                                                                                                    | 검색 ·           |                            |                     |  |
|                                       | ※ 예방접종관리과 교육을 수                       | 강하시는 분은 관할보건소를 반!                                                                                                    | 드시 선택하시기 바랍니다. |                            |                     |  |
|                                       | 개인정보수정 →                              |                                                                                                    |                |                            |                     |  |

#### 수정이 완료되면 상단의 과정안내 버튼을 클릭합니다.

#### 과정안내 창에서 '1기 인간대상 및 인체유래물 연구 관련 연구자 교육' 과정을 찾아 수강신청 버튼을 클릭합니다.

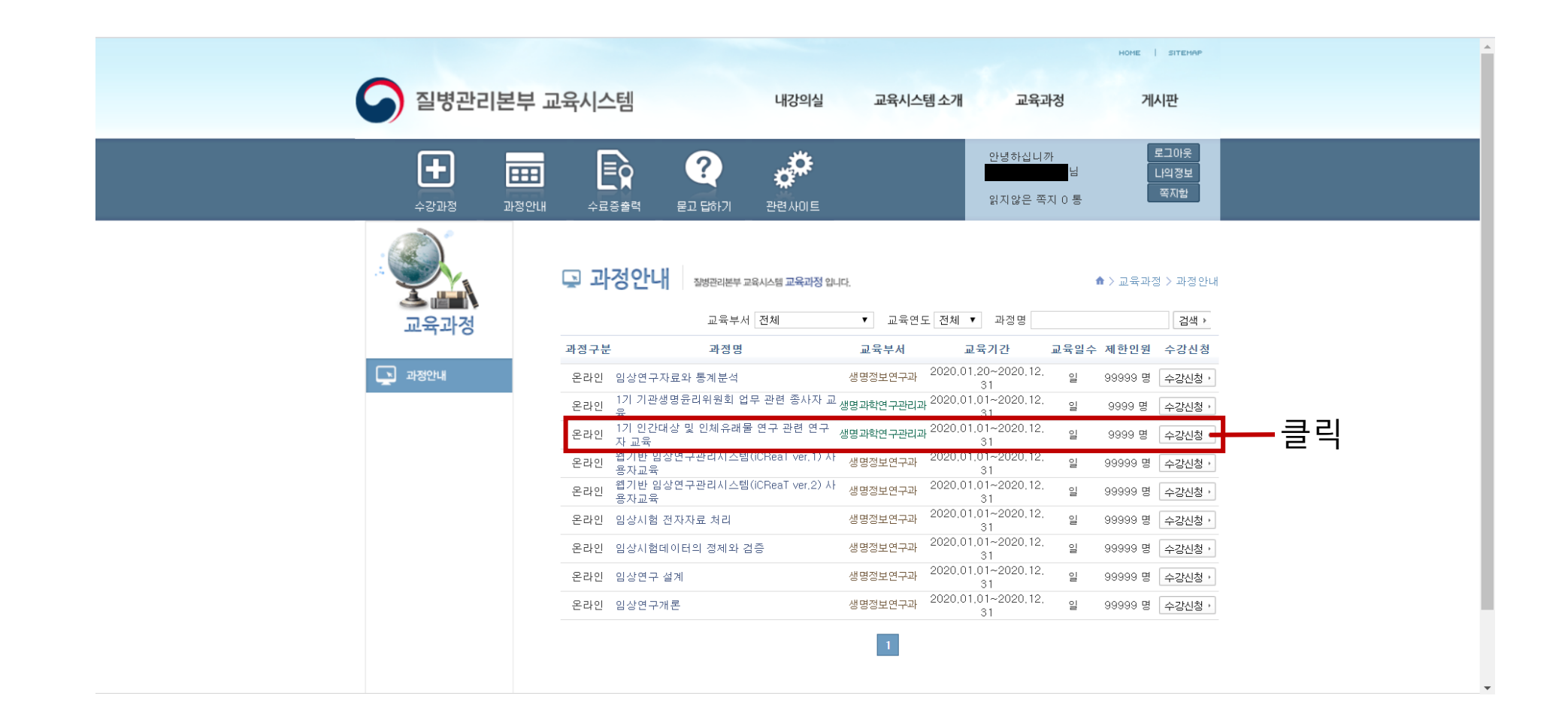

## 5. 교육 수강하기

5. 교육 수강하기

| ····································          | ☑ 질병관리본부                                                                                                    | ! 교육시스템                                                                                                    | 내강의실                                      | 교육시스템 소개         | 교육과정                       | 게시판                 |
|-----------------------------------------------|----------------------------------------------------------------------------------------------------|----------------------------------------------------------------------------------------------------|-------------------------------------------|------------------|----------------------------|---------------------|
| ・ ・ ・ ・ ・ ・ ・ ・ ・ ・ ・ ・ ・ ・ ・                 | 클릭                                                                                                    | · · · · · · · · · · · · · · · · · · ·                                                                                         | <b>산</b> 관련사이트                            |                  | 안녕하십니까<br>남<br>읽지않은 쪽지 0 통 | 로그아웃<br>나의정보<br>쪽지함 |
| ····································          |                                                                                                    | <ul> <li> 수강과정</li></ul>                                                                                                    | 고육시스템 <b>내강의실</b> 입니다.                    |                  |                            | ✿ 〉내강의실 〉 수강과정      |
| • 보낸쪽지함         ····························· | ···· 2         ···· 2         ···· 3         ···· 4         ···· 4         ···· 4         ···· 4         ···· 4         ···· 4         ···· 4         ···· 4         ···· 4         ···· 4         ···· 4         ···· 4         ···· 4         ···· 4         ···· 4         ···· 4         ···· 4         ···· 4         ···· 4         ···· 4         ···· 4         ···· 4         ···· 4         ···· 4         ···· 4         ···· 4         ···· 4         ···· 4         ···· 4         ···· 4         ···· 4         ···· 4         ···· 4         ···· 4         ···· 4         ···· 4         ···· 4         ···· 4         ···· 4         ···· 4         ···· 4         ···· 4         ···· 4         ···· 4         ···· 4         ···· 4         ····· | 생명과학연구관리과<br>1기 인간대상 및 인체유래물 연구<br>(1717년) 및 인체유래물 연구<br>(1717년) 및 인체위법 연구 관련<br>(1717년) 및 인체위법 연구 관련<br>(1717년) 및 인체위법 연구 관련 | 관련 연구자 교육<br>20.01.01 ~ 20.12.3<br>학습하기 › | 1                |                            |                     |
| 과정명 교육부서 학습기간 복습하기 수료여부<br>목록이 없습니다.          | 🕮* 보낸쪽지함<br>🕵 개인정보수정                                                                                                    | <b>수강종료 과정</b><br>학습 연도 년도선택 ▼ 과정명                                                                                            |                                           | 검색,              |                            |                     |
|                                               |                                                                                                    |                                                                                                    | 과정명                                       | 교육부서<br>록이 없습니다. | 터 학습기간 복                   | 록습하기 수료여부           |

#### 수강신청이 완료되면 상단의 수강과정을 클릭해 위와 같은 창으로 넘어옵니다.

5. 교육 수강하기

| ☑ 성관리본                               | 부 교육시스템 내?                                                                                                    | 강의실 교육시스템 소개                                                | 교육과정 게시판                               | CHAP        |
|--------------------------------------|----------------------------------------------------------------------------------------------------|-------------------------------------------------------------|----------------------------------------|-------------|
| <b>ਦਿ</b><br>-ਵਾ-ਸੂਬ ਸ               | 표 <b>문                                   </b>                                                                                                    |                                                             | 안녕하십니까 로그이<br>님 나의정<br>읽지않은 쪽지 이 통 쪽지합 | 关<br>生<br>注 |
| ···································· | • <b>수강과정</b> 정병관리본부 교육시스템 내<br>• 전행중인 과정<br>생명 과학연구관리과<br>1기 인간대상 및 인체유래물 연구 관련 연구<br>• 한다양 및 인체유래물 연구 관련 연구<br>• 한다양 및 인체유래물 연구 관련 연구<br>• 한다양 및 인체유래물 연구 관련 연구<br>• 한다양 및 인체유래물 연구 관련 연구<br>• · · · · · · · · · · · · · · · | 경의실 입니다.<br><sup>근자 교육</sup><br>11 ~ 20.12.31<br>학습하기 → 클 르 | ♠ > 대강의실 > 국<br>-                      | 강과경         |
| 🏧 보낸쪽지함<br>🕵 개인정보수정                  | 수강종료 과정<br>학습 연도 년도선택 ▼ 과정명<br>과정망                                                                                                    | 경색 ·<br>경 교육부서<br>목록이 없습니다.                                 | 학습기간 복습하기 수료                           | 여부          |

학습하기 버튼을 클릭하여 강의실 팝업창을 띄웁니다.

#### 5. 교육 수강하기

| 🥲 강의실                                                                                                    | 1기 인간대상 및 인:                               | 체유래물 연구 관련 연구자 교육                                                                                                    | 다른 강의실로 바로가기 🔹 🔻                                                |      |
|----------------------------------------------------------------------------------------------------|--------------------------------------------|----------------------------------------------------------------------------------------------------|-----------------------------------------------------------------|------|
| 체희주 님 환영합니다.<br>🔗 2020/02/12                                                                                                    | 🝺 강의실 입장                                   |                                                                                                    |                                                                 |      |
| 값의실용       값こ、         값의실용       과정안내         값의실       ※         값의실       ※         값의실       ※         값의실       ※         값의실       ※         값의실       ※         값의실       ※         값의실       ※         값의실       ※         값의실       ※         값의실       ※         값의       ※         값       ※         값       ※< | 회차       1회차       2회차       3회차       4회차 | 제목<br>인간대상연구 기관생명윤리위원회 심의(신청)에 관한 사항<br>인체유래물연구 기관생명윤리위원회 심의(신청)에 관한 사항<br>연구대상자 등의 동의획득과 제공 및 보관<br>연구대상자 안전대책과 보고 및 조사 | 교재 다운로드(자료실 이동) +       이 다 다 다 다 다 다 다 다 다 다 다 다 다 다 다 다 다 다 다 | - 클릭 |
| 공지사항 가료실<br>전병관리본부 교육시스템                                                                                                    |                                            |                                                                                                    |                                                                 |      |

#### 빨간 박스 안의 학습하기 버튼을 클릭해 1회차~4회차를 수강합니다. (2시간 가량 소요)

#### 5. 교육 수강하기

| 🥲 강의실                    | 1기 인간대상 및 인 | 체유래물 연구 관련 연구자 교육               | 1기 인간대상 및 인체유래물 연구 관련 인 🗸 |
|--------------------------|-------------|---------------------------------|---------------------------|
| 님 환영합니다.<br>🔗 2020/02/12 | ത് 강의실 입장   |                                 |                           |
|                          |             |                                 | 교재 다운로드(자료실 이동),          |
|                          | 회차          | 제목                              | 진도                        |
|                          | 1회차         | 인간대상연구 기관생명윤리위원회 심의(신청)에 관한 사항  | 복습하기                      |
| 강의실홈 과정안내                | 2회차         | 인체유래물연구 기관생명윤리위원회 심의(신청)에 관한 사항 | 복습하기                      |
|                          | 3회차         | 연구대상자 등의 동의획득과 제공 및 보관          | 복습하기                      |
|                          | 4회차         | 연구대상자 안전대책과 보고 및 조사             | 복습하기                      |
| 강의실입장 시험                 |             |                                 |                           |
| E m                      |             |                                 |                           |
| 과제물 학습현황                 |             |                                 |                           |
|                          |             |                                 |                           |
| 공지사항 자료실                 |             |                                 |                           |
|                          |             |                                 |                           |
|                          |             |                                 |                           |
|                          |             |                                 |                           |
| 질병관리본부 교육시스템             |             |                                 |                           |
|                          |             |                                 |                           |
|                          |             |                                 |                           |
|                          |             |                                 |                           |

수강이 완료되면 학습하기 버튼이 이 위와 같이 복습하기 버튼으로 바뀝니다.

## 6. 수료증 출력하기

#### 팝업창을 닫고, 수강과정 페이지로 돌아갑니다.

|      |          |                                                          | HOME   SITEMAP                    |
|------|----------|----------------------------------------------------------|-----------------------------------|
|      | 질병관리본    | <b>본부 교육시스템</b> 내강의실 교육시스템 소개 교육                         | 과정 게시판                            |
| 클릭 🗕 | +강과정     |                                                          | [까 로그아웃<br>[1] 나의정보<br>쪽지 0 통 쪽지함 |
|      |          | <b>단 수강과정</b> 작명관리본부 교육시스템 내강의실 입니다.                     | ✿ > 내강의실 > 수강과정                   |
|      | 내강의실     | 진행중인 과정                                                  |                                   |
|      | + 수강과정   | 생명과학연구관리과<br>인간대상 및 인체유래물 연구 관련 연구자 교육                   |                                   |
|      | 우 쪽지함    | 교육기간 19,06,18~ 19,12,31<br>9201상 및 인제유리를 연구 결합<br>연구전 교육 |                                   |
|      | 다. 반은쪽지함 |                                                          |                                   |
|      | * 보낸쪽지함  |                                                          |                                   |
|      | 🕵 개인정보수정 | 수강종료 과정                                                  |                                   |
|      |          | 학습 연도 년도선택 🔽 과정명 검색 ,                                    |                                   |
|      |          | 과정명 교육부서 학습.                                             | 기간 복습하기 수료여부                      |
|      |          | · · · · · · · · · · · · · · · · · · ·                    | .01~<br>2.31 복습하기 · 📄 수료증         |

6. 수료증 출력하기

#### 수강과정 페이지 하단의 수강종료 과정 > 수료여부 아래의 수료증 버튼을 클릭합니다.

|           |                                        |                       |                            |                             | HOME   SITEMAP      |
|-----------|----------------------------------------|-----------------------|----------------------------|-----------------------------|---------------------|
| 질병관리본부 3  | 교육시스템                                  | 내강의실                  | 교육시스템 소개                   | 교육과정                        | 게시판                 |
| +강과정 과정안내 |                                        | 관련사이트                 | °<br>2                     | 방영하십니까<br>)날<br>!지않은 쪽지 0 통 | 로그아웃<br>나의정보<br>쪽지함 |
|           | ተ                                      | 육시스템 <b>내강의실</b> 입니다. |                            |                             | ♠ > 내강의실 > 수강과정     |
| 내강의실      | 진행중인 과정                                |                       |                            |                             |                     |
| + 수강과정    | 생명과학연구관리과<br>인간대상 및 인체유래물 연구 관련        | ! 연구자 교육              |                            |                             |                     |
| 두 쪽지함     | 교육기간<br>일리다상 및 인체유리를 연구 관련<br>연구자 교육   | 19,06,18 ~ 19,12,31   |                            |                             |                     |
| 📫 받은쪽지함   |                                        | 학습하기 →                |                            |                             |                     |
| ➡ 보낸쪽지함   |                                        |                       |                            |                             |                     |
| 💦 개인정보수정  | 수강종료 과정                                |                       |                            |                             |                     |
|           | 학습 연도 년도선택 ✔ 과정명                       |                       | 검색 •                       |                             |                     |
|           |                                        | 과정명                   | 교육부서                       | 학습기간 ·                      | 복습하기 수료여부           |
|           | <sup>2011년 2014년</sup> 5월 1기 인간대상 및 인치 | 헤유래물 연구 관련 연          | <b>구자 교육</b> 생명과학연구관<br>리과 | 20,01,01~<br>20,12,31       | 복습하기 🕨 💽 수료증        |

6. 수료증 출력하기

#### 위와 같이 수료증이 나오면, 화면에 우클릭 후 '다른이름으로 저장 버튼을 클릭합니다. 다음과 같은 이름/확장자로 저장합니다.

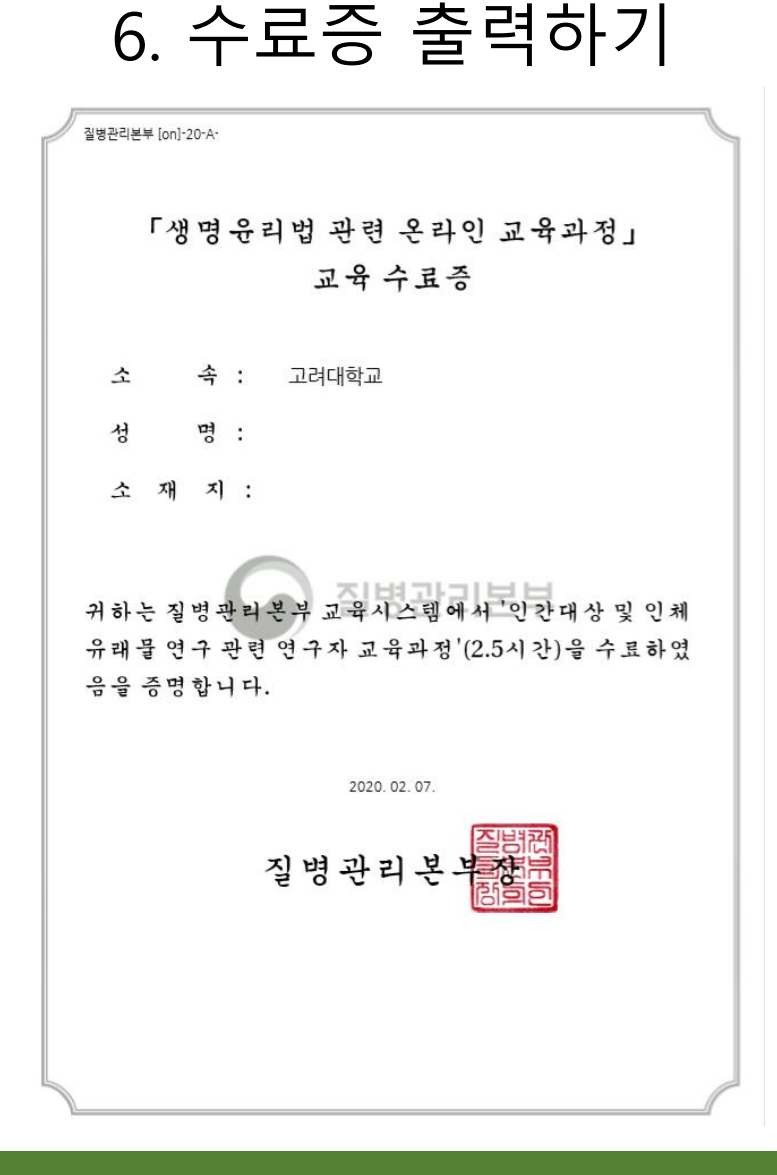

# 6. 수료증 출력하기

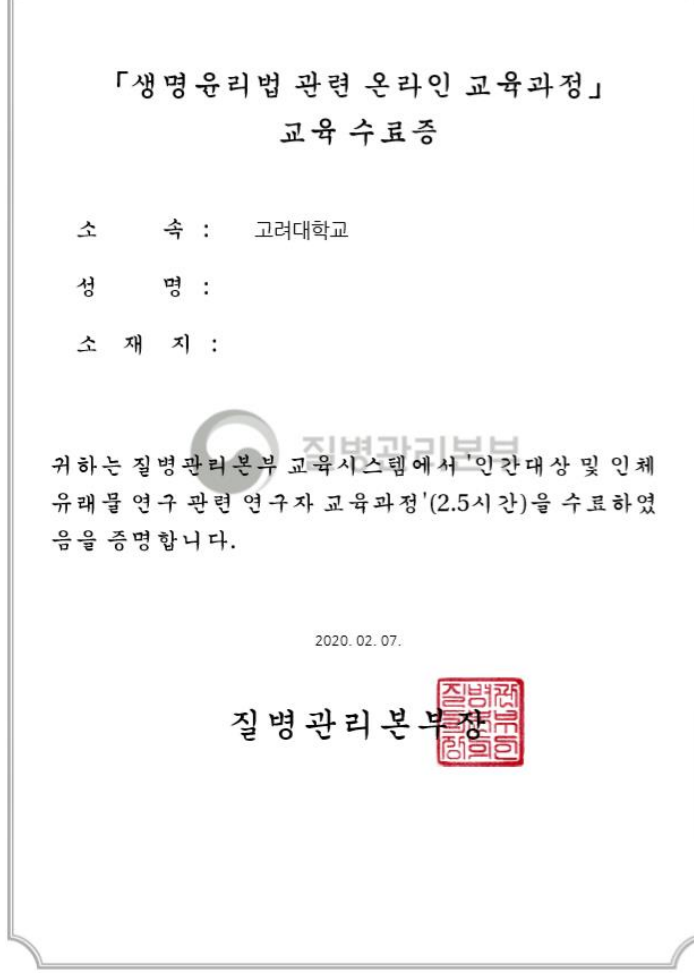

#### 파일 이름: 질병관리본부 IRB 온라인 교육\_홍길동(수강자명)\_20200207(수강일자) 파일 확장자: PDF

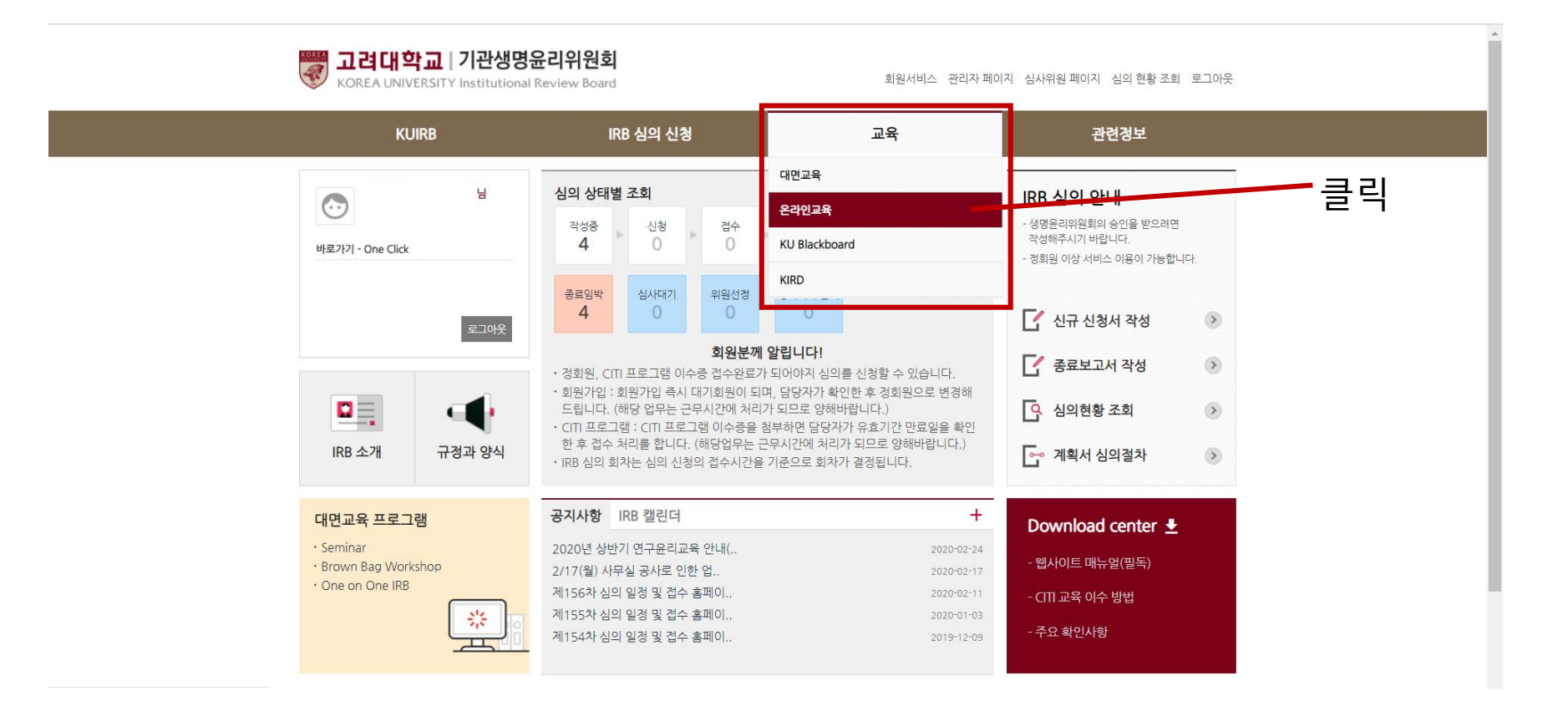

#### IRB 홈페이지 로그인 후, 상단메뉴에서 교육 > 온라인교육 탭을 클릭합니다.

#### V 고려대학교 | 기관생명윤리위원회 KOREA UNIVERSITY Institutional Review Board

회원서비스 관리자 페이지 심사위원 페이지 심의 현황 조회 로그아웃

| KUIRB                                                                                                    |                         | IRB 심의 신청                                                                                                    | 정                                                                                                    | 교육                                                                                                    | ł                                                                                                    | 관련                                                                                                 | 정보                                                                  |  |
|----------------------------------------------------------------------------------------------------|-------------------------|----------------------------------------------------------------------------------------------------|----------------------------------------------------------------------------------------------------|----------------------------------------------------------------------------------------------------|----------------------------------------------------------------------------------------------------|----------------------------------------------------------------------------------------------------|---------------------------------------------------------------------|--|
| <b>교육</b><br>                                                                                                    | 질병                      | 관리본특                                                                                                    | 루 교육                                                                                                    |                                                                                                    |                                                                                                    | 👌 > 교육                                                                                             | > 질병관리본부 교육                                                         |  |
| Seminar<br>Brown Bag Workshop<br>One on One IRB<br>교육이수 확인중<br><b>온라인교육</b><br><b>길병관리본부 교육</b><br>CfTT Training<br>KU Blackboard<br>KIRD | 알림                      | 교육이수는 척어도<br>본교 표준운영지침<br>료를 제출하여야 함<br>정보를 포함한 "안<br>연구책임자는 소속<br>구원의 교육이수는<br>자와 수료번호를 알<br>장업무는 근무시간<br>Quick me<br>o 질병관리 | E 신청 마감일 3일전<br>29조 3항에 따르면,<br>합니다. 보건복지부 소<br>간대상 및 인체유래물<br>기관을 고려대학교로<br>프 필수사항은 아니지면<br>입력하고 수료증은 업<br>1인 교육 : 질병관리본<br>산에 처리가 되므로 양<br>10<br>분부 온라인 교육 바로 | 에 완료하셔야 신청을<br>역구책임자는 심의 신<br>속기관인 질병관리본<br>· 연구 관련 연구자 교<br>· 선택하여 회원가입을<br>만 원하는 경우에는 이·<br>로드해 주십시오.<br>부 온라인 교육 수료를<br>해바랍니다. | <mark>수월하게 할 수 있습</mark><br>!청 시에 생명윤리 관<br>부는 IRB에 대한 기본<br>목 과정"을 제공하고 S<br>: 하시면 무료로 교육<br>:<br>하셔면 되다. 수경<br>:<br>:<br>:<br>:<br>:<br>:<br>:<br>:<br>:<br>:<br>:<br>:<br>: | 니다.<br>런 교육을 이수하고 이를<br>적인 이해와 연구자들에?<br>있습니다.<br>프로그램을 수강할 수 있<br>하여 아래 수료증 첨부를<br>가 정보를 확인한 후 접수 | 증빙할 수 있는 자<br>게 필요한 구체적인<br>습니다. 현재 공동연<br>를 클릭하여 수료일<br>처리를 합니다. 해 |  |
|                                                                                                    | 상태                      | 이수번호                                                                                                    | 제출일                                                                                                    | 이수일                                                                                                    | 만료일                                                                                                    | 첨부파일                                                                                               | 도구                                                                  |  |
|                                                                                                    | 제출한 질병관리본수 교육 이수증이 없습니다 |                                                                                                    |                                                                                                    |                                                                                                    |                                                                                                    |                                                                                                    |                                                                     |  |
|                                                                                                    |                         |                                                                                                    | Ā                                                                                                    | 음 이전 다음                                                                                                    | 끝(OPage)                                                                                                    | - 클릭                                                                                               |                                                                     |  |

#### 질병관리본부 교육 화면이 나오면 하단의 '이수증 첨부' 버튼을 클릭합니다.

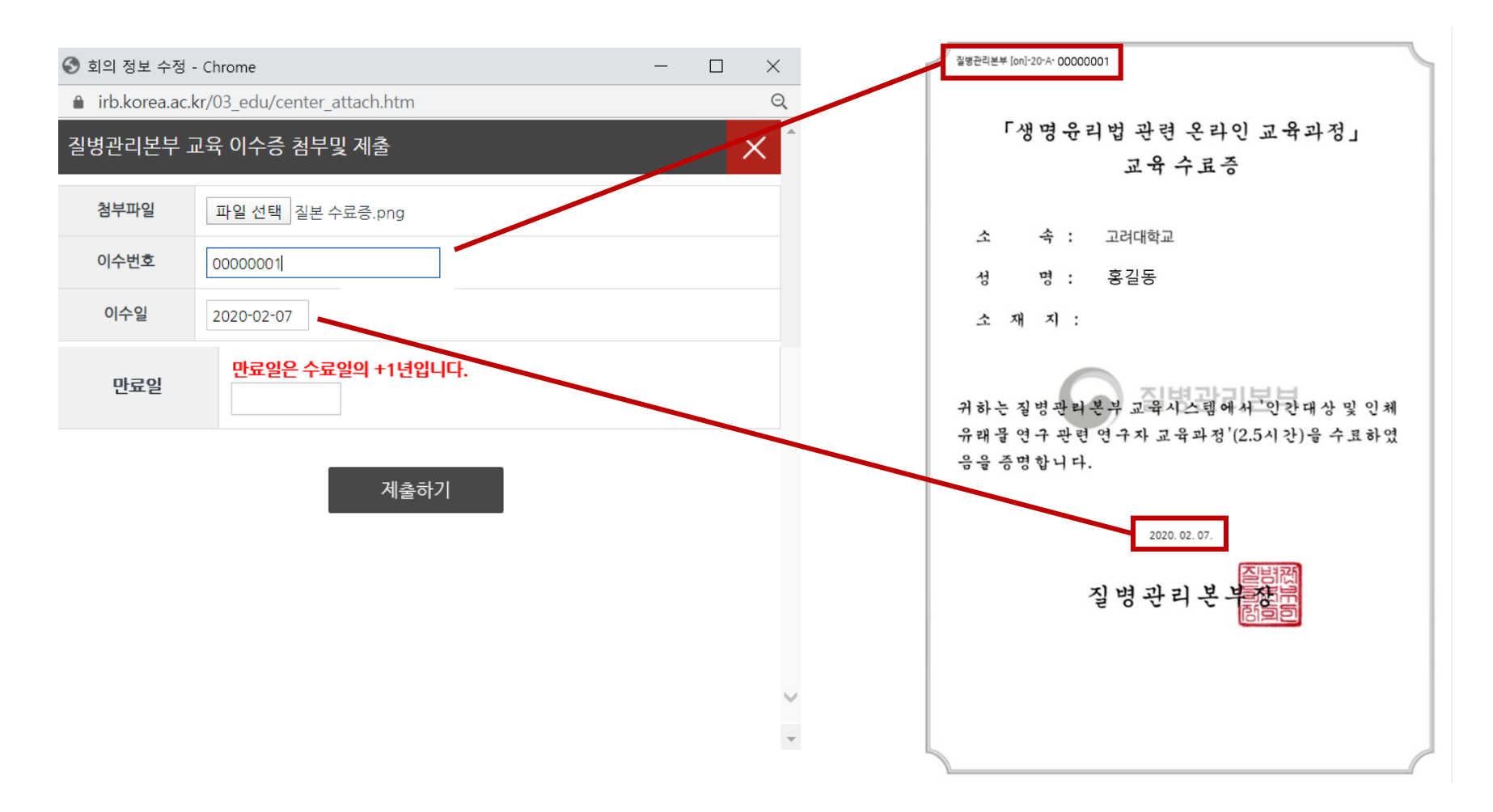

#### 수료증을 첨부한 뒤, 수료증에 적힌 이수번호, 이수일, 만료일을 입력합니다.

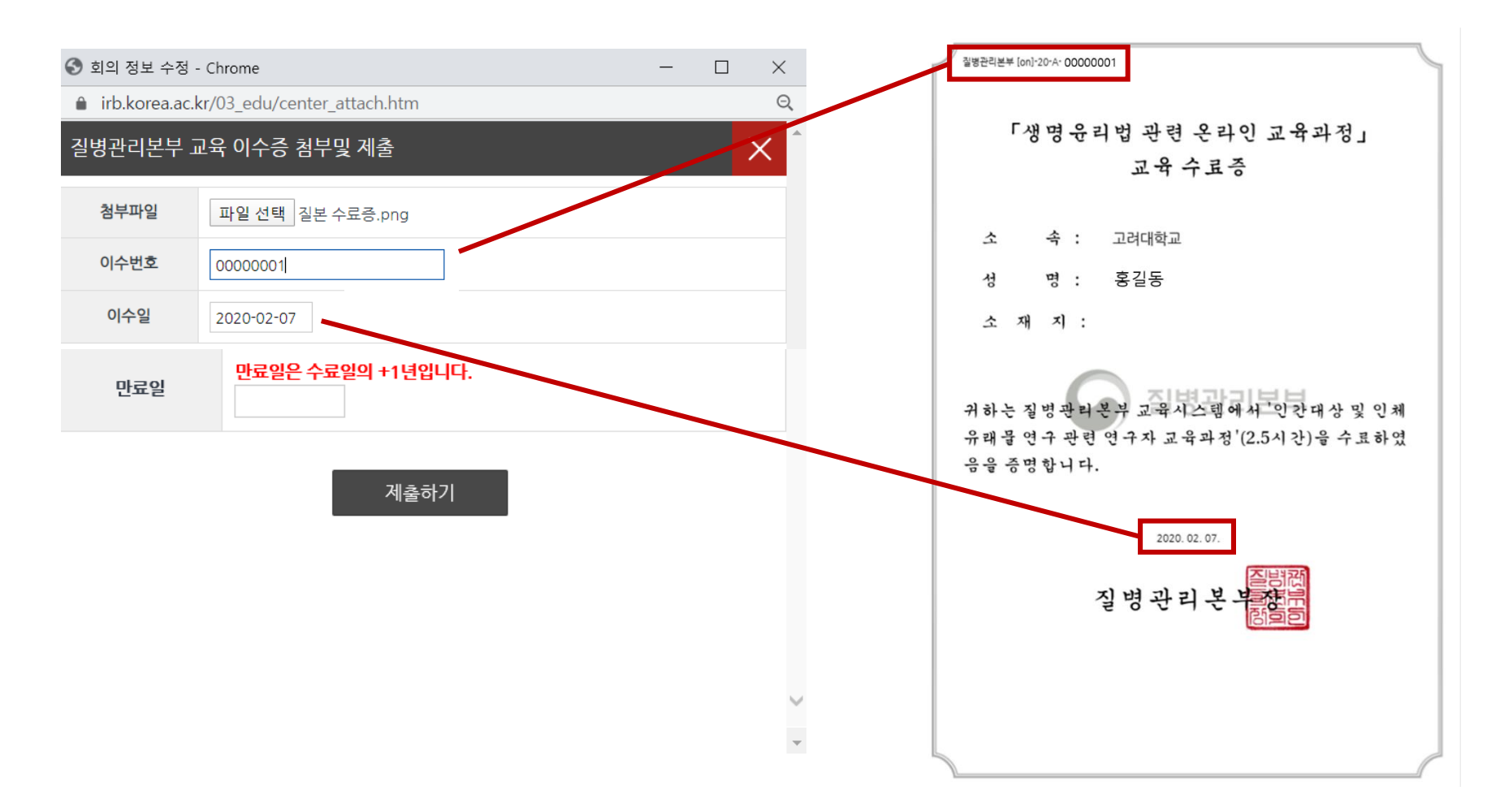

만료일은 이수일 +1년으로 입력합니다. (이수일 2020. 02. 07 > 만료일 2021. 02. 06) 작성을 완료하면 제출하기 버튼을 클릭합니다.

#### 간혹 정보가 잘못 입력되어 있는 경우 수정요청을 드릴 수 있습니다. 관리자 확인 후 접수가 되면 모든 과정이 끝납니다.

### 수료증을 접수하지 않으면 심의 서류가 제출되지 않습니다.

### 심의 접수 마감일 3일 전에는 꼭 수료증을 접수해주세요.

\*중요\*

7. IRB 홈페이지 접수